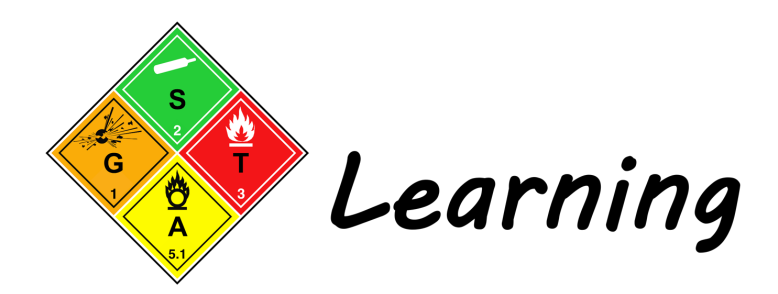

Informatie over groepen en gebruikers op www.gstalearning.nl

## Groepen / bedrijven

Het is mogelijk als werkgever een bundel aan cursussen aan te schaffen voor al je medewerkers. Wanneer 'groep' is aangevinkt tijdens je bestelling, wordt er automatisch een gesloten groep aangemaakt waar jij en je medewerkers een eigen platform hebben waar de cursussen kunnen worden gestart en berichten kunnen worden verstuurd. Je krijgt een account als groepsleider en hebt toegang tot de voortgang, resultaten en certificaten van jouw medewerkers. Na ontvangst van betaling zal een account en groep worden aangemaakt waarin jij in 'groep management' medewerkers kan toevoegen of verwijderen. De zogenaamde "sociale groep" wordt geactiveerd na het inschrijven van jouw medewerkers. Zij ontvangen na het indienen een e-mail met daarin hun inloggegevens.

#### Training verdelen in meerdere groepen?

Het is nu mogelijk tot 4 groepen per training aan te schaffen! Wil je meer als 4 groepen? Contacteer ons!

# Training aanschaffen als individueel

Tijdens het bestellen van de training vink je onder "Licentie", "Individueel" aan. Voeg de training toe aan je winkelmand en ga door naar afrekenen. Vul hier jouw gegevens in en kies de gewenste betaalmethoden: iDeal, Creditcard of Directe Bankoverschrijving. Na ontvangst van de bestelling wordt direct je account aangemaakt. Na ontvangst van de betaling of goedkeuring van GSTA-Learning kan je beginnen met de training. Als je al een account hebt, wordt de training direct toegevoegd na betaling of goedkeuring.

# Training aanschaffen als groepsleider

Tijdens het bestellen van de training vink je onder "Licentie", "Groep" aan. Hierna kies je de groep die je wilt aanschaffen. Is dit jouw eerste groep? Vink dan "Groep 1" aan. Is dit jouw 2e groep voor dezelfde training? Vink dan "Groep 2" aan, etc. Zijn er meer groepen gewenst dan 4? Contacteer ons.

Als groepsleider kan je de keuze maken om wel of niet deel te nemen aan de training. Wanneer "Schrijf mij in" is aangevinkt, wordt je als groepslid meegerekend en kan ook jij de training volgen. Als dit niet is aangevinkt, wordt de groepsleider niet meegerekend. De groepsleider is dan alleen bevoegd de voortgang en resultaten te bekijken van de groepsleden maar kan zelf de training niet volgen.

| Licentie: Individueel |  |
|-----------------------|--|
| Individueel Groep     |  |
| Groep:                |  |
|                       |  |
| In winkelmand         |  |

| L <b>icentie</b> : Groe | ¢¢                      |
|-------------------------|-------------------------|
|                         | Groep                   |
| <b>Groep</b> : Groep    | 1                       |
| Groep 1                 | Groep 2 Groep 3 Groep 4 |
| 🛛 Schrijf mij ir        | n (?)                   |
| - 10 +                  | In winkelmand           |
| Groepsnaam              |                         |
| Voer een naar           | m in voor ie groep      |

Als laatste vul je het aantal licenties in en een naam voor de groep. Klik op "In winkelmand" en vul vervolgens je gegevens in. Na ontvangst van de bestelling wordt direct je account aangemaakt. Na ontvangst van de betaling of goedkeuring van GSTA-Learning kan je beginnen met de training en toevoegen van gebruikers aan je groep. Als je al een account hebt, wordt de training en groep direct toegevoegd.

## Betaalmethodes iDeal

## Creditcard

**Bankoverschrijving:** Als de betaling via bankoverschrijving wordt verwerkt, heb je 30 dagen de tijd om de betaling te voltooien. Je account wordt direct aangemaakt na het plaatsen van de bestelling. Je ontvangt een e-mail met daarin de Proforma factuur. In deze factuur staan onze bankgegevens vermeld. De training en groep worden toegevoegd binnen 24 uur na ontvangst van betaling of na goedkeuring van de bestelling door GSTA-Learning. Hierna is dan ook de mogelijkheid om gebruikers in te schrijven op de groep management pagina.

# **Groep Management**

In de "Groep Management" pagina is er de mogelijkheid om gebruikers toe te voegen, voortgang van groepsleden te bekijken en de quiz resultaten te downloaden.

#### Gebruikers inschrijven

Klik in de "Groep Management" pagina, onder "De door jouw aangeschafte groep(en)", op de groep waar je gebruikers wil inschrijven. Klik vervolgens op de blauwe knop "Nieuwe gebruiker inschrijven". Vul hier de voornaam, achternaam en e-mail in van de gebruikers die je wil toevoegen. Je kan meerdere gebruikers tegelijk toevoegen door op de knop "Meer gebruikers toevoegen" te klikken. Ook kunnen gebruikers ingeschreven worden via een csv bestand (door komma's gescheiden waarden). Download het voorbeeld gemakkelijk in het tabblad "Uploaden via CSV" via de knop "CSV-voorbeeld downloaden".

| Gebruikers toevoegen        | Jploaden via CSV        |  |
|-----------------------------|-------------------------|--|
| VOORNAAM                    | ACHTERNAAM              |  |
| Gebruiker 1                 | Achternaam 1            |  |
| E-MAIL                      |                         |  |
| gebruiker-1@gstalearning.nl | 🔟 Gebruiker verwijderen |  |
|                             |                         |  |
| VOORNAAM                    | ACHTERNAAM              |  |
| Gebruiker 2                 | Achternaam 2            |  |
| E-MAIL                      |                         |  |
| gebruiker-2@gstalearning.nl | Gebruiker verwijderen   |  |
|                             |                         |  |
| + Meer gebruikers toevoeg   | n                       |  |

Na het invullen van de gegevens klik je op "Indienen".

Let op! Na het indienen van de gegevens, wordt per gebruiker één gebruikersregistratie (licentie) in minderheid gebracht. De overgebleven gebruikersregistraties (licenties) worden boven aan de "Groep Management" pagina onder de groepsnaam weergegeven.

Vanaf het moment dat de gegevens zijn ingediend, worden de gebruikers toegevoegd aan de desbetreffende groep en worden direct accounts voor ze aangemaakt. De groepsleden ontvangen een e-mail met daarin hun inloggegevens. Mocht de e-mail niet zijn aangekomen of wil je een groepslid eraan laten herinneren dat de training is geactiveerd, dan heb je de mogelijkheid diegene opnieuw deze e-mail te sturen door op de groene knop "Heruitnodigen" te klikken. Na het indienen van één of meer gebruikers wordt ook de "sociale groep" aangemaakt en kunnen er berichten worden verstuurd door de groepsleider. Alle groepsleden zijn te vinden onder het tabblad "Ingeschreven gebruikers".

| Je account en training zijn geactiveerd                                                                                                    | Ingeschreven gebruikers Quiz Resultaten             | Nieuwe gebruiker inschrijven  |
|----------------------------------------------------------------------------------------------------|-----------------------------------------------------|-------------------------------|
| op GSTA-Learning                                                                                                    |                                                     | Bulk verwijderen              |
| Hoi Gebruiker 2,                                                                                                    | Toon 10 ~ gebruikers<br>Naam E-mail                 | Q                             |
| Groepsleider 1 heeft de licentie voor je training geactiveerd.<br>Daarmee is je account ook geactiveerd op GSTA-Learning, dit zijn je<br>inloggegevens: | Gebruiker 1 Achternaam 1 gebruiker-1@gstalearning.r | Heruitnodigen 🛈 Verwijder     |
| E-mail: gebruiker-2@gstalearning.nl<br>Wachtwoord: blTd%8Xm                                                                                             | Gebruiker 2 Achternaam 2 gebruiker-2@gstalearning.r | Heruitnodigen 🗊 Verwijder     |
| Of maak gelijk een nieuw wachtwoord aan: Wachtwoord aanmaken                                                                                            | Gebruiker 3 Achternaam 3 gebruiker-3@gstalearning.r | Heruitnodigen 🗑 Verwijder     |
| Je hebt 30 dagen toegang tot de training en het certificaat te behalen.<br>Kilk <u>hier</u> om in te loggen en de training te starten.                  | Gebruiker 4 Achternaam 4 gebruiker-4@gstalearning.r | Heruitnodigen 🛍 Verwijder     |
| Bewustwordingstraining Algemeen     Bewustwordingstraining AOR     Bewustwordingstraining NDO                                                           | groeps leider groepsleider@gstalearning.            | .nl Heruitnodigen 🗑 Verwijder |
| Bewustwordingstraining IATA     Bewustwordingstraining IATA     Bewustwordingstraining Eindtoets ADR / IMDG / IATA Veel succes!                         | Weergave 1 tot 5 van 5 vermeldingen                 | Vorige 1 Volgende             |
| Bezoek de info pagina's over gebruikers en groepen voor uitleg over het platform<br>of bezoek FAQ (veelgestelde vragen) voor alle vragen.               |                                                     |                               |
| GSTA-Learning 2022                                                                                                    |                                                     |                               |

## **Quiz Resultaten**

Klik in de "Groep Management" pagina op de groep de je wilt bekijken en vervolgens op "Quiz Resultaten". Selecteer de training waarvan je de quiz resultaten wilt bekijken en klik op "Toon resultaten". De quiz resultaten van de groepsleden worden per module weergegeven in een tabel. Naast iedere gebruiker wordt het "aantal stappen voltooid" weergegeven. Het aantal stappen telt het aantal hoofdstukken en paragrafen. Quizzen worden hierin niet meegerekend.

Breidt de gebruiker uit door op de knop "~" te klikken. In dit overzicht is per gebruiker de score in % per quiz te zien en de datum met de tijd waarop hij/zij de quiz heeft afgerond. Wanneer een certificaat verbonden zit aan de quiz, wordt het certificaat weergegeven in de kolom "Certificaat".

| Ingeschreven gebruikers                                     | Quiz Resultaten               |        |              | Nieuwe gebruiker inschrijven |
|-------------------------------------------------------------|-------------------------------|--------|--------------|------------------------------|
| SELECTEER TRAINING<br>Bewustmakingstraining Algemeen (2021) | ✿ Toon resultaten             |        |              |                              |
| Naam                                                        | E-mail ID                     |        | Training Voo | Toon 10 v items              |
| ∧ Gebruiker 1 Achternaam                                    | gebruiker-1@gstalearning.nl   |        | -            | 11 / 46 steps voltooid       |
| Quizzen                                                     | Certificaat                   | Score  | Statistieken | Datum                        |
| ✓ Verschillende voorschriften                               | -                             | 100%   | Ē            | 20 mei 2021 21:50            |
| <ul> <li>Verantwoordelijkheden</li> </ul>                   | -                             | 66.67% | Ē            | 20 mei 2021 21:51            |
| ✓ Soorten van opleidingen                                   | -                             | 100%   | Ē            | 20 mei 2021 21:51            |
| ✓ Verschillende gevaren                                     | -                             | 100%   | Ē            | 20 mei 2021 21:51            |
| ✓ Verpakkingsgroepen                                        | -                             | 66.67% |              | 20 mei 2021 21:52            |
| ✓ Gebruiker 2 Achternaam                                    | 2 gebruiker-2@gstalearning.nl |        |              | 0 / 46 steps voltooid        |
| ✓ Gebruiker 3 Achternaam                                    | 3 gebruiker-3@gstalearning.nl |        |              | 0 / 46 steps voltooid        |
| ✓ Gebruiker 4 Achternaam                                    | 4 gebruiker-4@gstalearning.nl |        |              | 0 / 46 steps voltooid        |

#### **Quiz Resultaten**

Bij elke quiz is het "statistieken icoontje" weergegeven. Door daarop te klikken kom je in een nieuw venster waar uitgebreide resultaten per quizvraag worden weergegeven. De gegeven antwoorden door de gebruiker en daarbij de juiste en onjuiste antwoorden per vraag zijn te zien in een overzichtelijke tabel. Hierbij is ook de tijdsduur te zien hoelang de gebruiker heeft gedaan om de quizvraag af te ronden.

| Gebru | Gebruikers statistieken: gebruiker1@gstalearning.nl (Gebruiker 1)                                                                                                    |        |            |            |                 |                 |                 |            |
|-------|----------------------------------------------------------------------------------------------------|--------|------------|------------|-----------------|-----------------|-----------------|------------|
| 23/11 | /2021 20:44                                                                                                    |        |            |            |                 |                 |                 |            |
|       | Vraag                                                                                                    | Punten | Goed       | Fout       | Gebruikte hints | Tijd (hh:mm:ss) | Behaalde punten | Resultaten |
| Cat   | egorie: Geen categorie                                                                                                    |        |            |            |                 |                 |                 |            |
| 1     | Wie zijn er verantwoordelijk voor dat alle goederen in overeenstemming met de voorschriften zijn ingedeeld,<br>verpakt en beladen voordat de zending wordt vervoerd? <i>(er zijn meerdere antwoorden mogelijk)</i><br>(bekijk)                                                                                                    | 1      | 0 (0%)     | 1 (100%)   | 0               | 00:00:31        | 0               |            |
|       | Afzender                                                                                                    |        |            |            |                 |                 |                 |            |
|       | Vervoerder                                                                                                    |        |            |            |                 |                 |                 |            |
|       | Ontvanger                                                                                                    |        |            |            |                 |                 |                 |            |
|       | Belader                                                                                                    |        |            |            |                 |                 |                 |            |
|       | Verpakker                                                                                                    |        |            |            |                 |                 |                 |            |
|       | Vuller                                                                                                    |        |            |            |                 |                 |                 |            |
| •     | Losser                                                                                                    |        |            |            |                 |                 |                 |            |
| 2     | Wie moeten er, d.m.v. een controle, vaststellen dat de voertuigen en de lading geen duidelijke gebreken, geen<br>lekkage of scheuren vertonen? ( <i>er zijn meerdere antwoorden mogelijk</i> )<br>(bekijk)                                                                                                    | 1      | 1 (100%)   | 0 (0%)     | 0               | 00:00:05        | 1               |            |
| 3     | DangGoods stuurt d.m.v. de vervoerder GS-transport een zending naar Chemielab. Bij aankomst van deze<br>zending blijkt de etikettering niet in orde te zijn. Chemielab stuurt zonder enige aanpassingen de zending terug<br>naar DangGoods. Onderweg naar DangGoods wordt deze zending stil gezet voor een controle. De verpakking is<br>niet juist geëtiketteerd. Wie zijn er nu verantwoordelijk voor dit vervoer? ( <i>er zijn meerdere antwoorden mogelijk</i> )<br>(bekijk) | 1      | 1 (100%)   | 0 (0%)     | 0               | 00:00:02        | 1               |            |
| Sub   | totaal:                                                                                                    | 3      | 2 (66.67%) | 1 (33.33%) | 0               | 00:00:38        | 2               | 66.67%     |
|       |                                                                                                    |        |            |            |                 |                 |                 |            |
|       | Totaal                                                                                                    | 3      | 2 (66.67%) | 1 (33.33%) | 0               | 00:00:38        | 2               | 66.67%     |
|       |                                                                                                    |        |            |            |                 |                 |                 |            |

#### Voortgang en resultaten van groepsleden

In een diagram is te zien hoeveel groepsleden wel/niet zijn gestart en wie nog bezig zijn. Om de voortgangsdiagram te bekijken moeten eerst een aantal filters worden geselecteerd. Kies de groep en training / module. Zet de status op "In uitvoering" en klik vervolgens op "Filter".

Ook is de voortgang en daarbij de resultaten per groep, training, gebruiker, status en begin- en einddatum te zien onderaan de "Groep Management" pagina. Door de "filters" te gebruiken kunnen alle resultaten worden weergegeven en in een csv bestand (door komma's gescheiden waarden) worden gedownload.

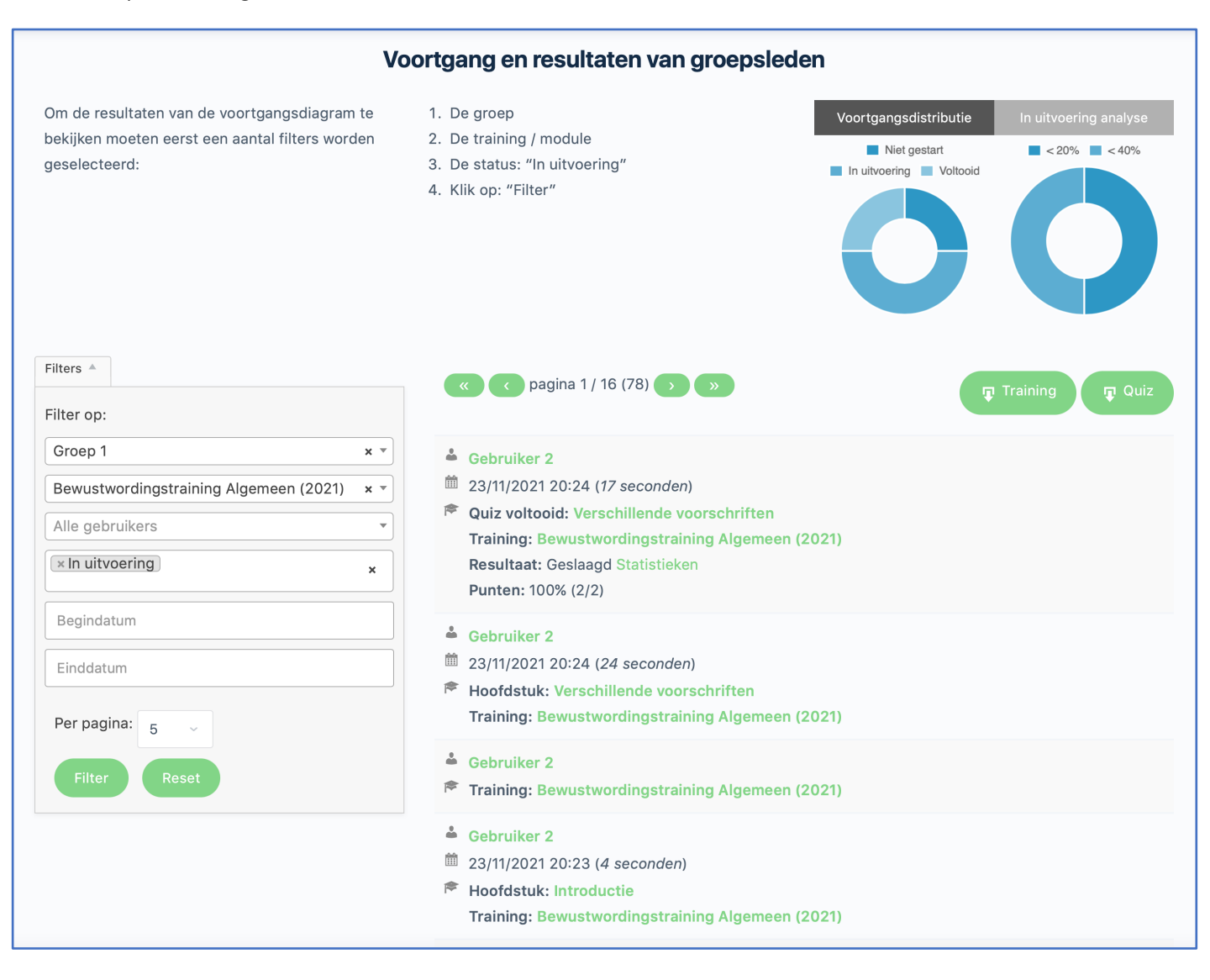

#### Je account

Vanaf je account kan je de trainingen starten, pauzeren en verder gaan. Op de pagina "Trainingen" zijn al jouw actieve trainingen en behaalde certificaten te vinden. Ook vind je hier je inloggegevens, e-mailvoorkeuren, bestellingen, berichten en kan je navigeren naar de groepen waarin je bent ingeschreven.

| arning               |                                                                                             | Gebruiker 1 👻 🌄           |
|----------------------|---------------------------------------------------------------------------------------------|---------------------------|
|                      |                                                                                             | Gebruiker 1<br>@Gebruiker |
|                      | 💥 Profiel bewerken                                                                          | Ø Mijn account            |
| 8- Inloggegevens     | Account instellingen                                                                        | Mijn trainingen           |
| 🖾 E-mail voorkeuren  | E Bestellingen                                                                              | ିଲ୍ଲ Mijn certificaten    |
| Privacy instellingen | د<br>د<br>د<br>د<br>د<br>د<br>د<br>د<br>د<br>د<br>د<br>د<br>د<br>د<br>د<br>د<br>د<br>د<br>د | 鈆 Mijn groepen            |
| Account verwijderen  | 🖂 Berichten                                                                                 | [→ Uitloggen              |

Je account blijft geldig totdat je het account zelf verwijderd. Na het goed doorlopen van de training en het behalen van je certificaat, krijg je de optie om je account te verwijderen. Deze optie is niet verplicht en kan je overslaan. Hierna is er nog altijd de mogelijkheid om je account te verwijderen via "Mijn account" -> "Account instellingen" -> "Account verwijderen".

## Je profiel

Het is mogelijk een profielfoto toe te voegen aan je account/profiel. Ook kan je de standaard omslagfoto wijzigen naar je gewenste afbeelding door simpelweg een bestand te selecteren op je apparaat.

Je voornaam en gebruikersnaam zijn "openbaar" voor alle leden uit jouw groepen. Je hebt de keuze je achternaam wel of niet weer te geven op je profiel. Dit is mogelijk bij het bewerken van je account door op "wijzig" te klikken onder het veld voor je achternaam, vervolgens "openbaar" of "alleen ik" aan te vinken en de wijzigingen op te slaan.

Naast deze algemene gegevens heb je de mogelijkheid om "Werk Gegevens" in te vullen: het bedrijf waar je werkzaam bent en de functie die je vervuld. Ook hierbij is de optie om dit weer te geven voor iedereen in jouw groepen of alleen jijzelf.

In het tabblad "Extra Informatie" heb je een volledig tekstveld tot je beschikking om extra informatie te plaatsen. Ook hierbij is de optie om dit weer te geven voor iedereen in jouw groepen of alleen jijzelf.

Bekijk het profiel van Jim de Winter (beheerder GSTA-Learning.nl) als voorbeeld voor het profiel van een gebruiker. Alleen de profielen van de beheerders van GSTA-Learning.nl zijn openbaar. Alle profielen van de gebruikers van GSTA-Learning zijn verborgen voor gasten van de website of andere gebruikers dan de groepsleden van zijn/haar groepen.

# Mijn groepen (sociale groepen)

In "Mijn groepen" worden alle groepen weergegeven waaraan jij bent aangesloten. Je kan worden toegevoegd in een groep door een groepsleider of door zelf een groep aan te schaffen. Als groepsleider ben jij beheerder van jouw groep. Elke cursist die is toegevoegd in de desbetreffende groep op de "Groep Management" pagina, wordt toegevoegd als groepslid en heeft geen toegang tot het beheren van de groep en/of andere gebruikers. Groepen zijn verborgen voor gebruikers buiten de groep en gasten op de website. Alleen groepsleden kunnen de pagina van de groep bekijken. Bekijk het profiel van Jim de Winter (beheerder GSTA-Learning.nl) als voorbeeld voor het profiel van een gebruiker. Alleen de profielen van de beheerders van GSTA-Learning.nl zijn openbaar. Alle profielen van de gebruikers van GSTA-Learning zijn verborgen voor gasten van de website of andere gebruikers dan de groepsleden van zijn/haar groepen.

| -   | Home Training Shop FAQ | Kearning                                             | Gebruiker 3 🗸 🏢 🗋  |
|-----|------------------------|------------------------------------------------------|--------------------|
| 8   |                        |                                                      |                    |
|     |                        | Groep 1 Ø Verborgen groep Je bent een Lid            | GROEPSLEDEN ONLINE |
| Ē   |                        | Welkom in onze groep!                                | @• <b>*</b> •      |
| £13 |                        | groepsleider (1)                                     | J                  |
| [→  |                        | ۵<br>۵                                               |                    |
|     |                        |                                                      |                    |
|     | Leden 4                | Q Leden zoeken                                       |                    |
|     | Trainingen             | Groepsleiders                                        |                    |
|     |                        | Groepsleider 1<br>Id sinds 6 uur en 1 minuut geleden |                    |
|     |                        | Leden                                                |                    |
|     |                        | Gebruiker 3                                          |                    |
|     |                        | Gebruiker 2<br>lid sinds 5 uur en 11 minuten geleden |                    |
|     |                        | Coloridan 1                                          |                    |

Note: dit is de weergave van de groepsleden bij een groepslid.

| =        | Home Training Shop FAQ        | kearning                                                | Groepsleider 1 🗸 🥳 🗍 🗘 |
|----------|-------------------------------|---------------------------------------------------------|------------------------|
| 8        |                               |                                                         |                        |
|          |                               | Groep 1 Ø Verborgen groep Je bent een groepsleider      | GROEPSLEDEN ONLINE     |
|          |                               | Welkom in onze groep!                                   | <b>*</b> *             |
| <u>1</u> |                               | groepsleider (1)                                        | <b>.</b>               |
| 18       |                               | ō                                                       |                        |
| [→       | Leden                         | Q Leden zoeken                                          |                        |
|          | Trainingen                    | Groepsleiders                                           |                        |
|          | Stuur bericht<br>Instellingen | Groepsleider 1<br>Lid sinds 6 uur en 38 minuten geleden |                        |
|          |                               | Leden                                                   |                        |
|          |                               | Gebruiker 3<br>id sinds 45 minuten geleden              |                        |
|          |                               | Gebruiker 2<br>Id sinds 5 uur en 48 minuten geleden     |                        |
|          |                               |                                                         |                        |

Note: dit is de weergave van de groepsleden bij een groepsleider.

## Groepen (sociale groepen) – gebruikers en instellingen

Op de pagina van jouw groep kunnen de profielen van de groepsleden worden bekeken, de trainingen worden hervat en zien welke groepsleden actief zijn of recent actief waren. Ook is er de mogelijkheid voor de groepsleider een bericht te versturen naar de gehele groep of geselecteerde leden. Dit kan op de pagina van jouw groep in "Mijn groepen" in het tabblad "Verstuur bericht". Leden krijgen een melding van het bericht en kunnen privé reageren. Groepsleden zijn alleen bevoegd een bericht te sturen naar de groepsleider en niet naar andere leden van de groep. Zij kunnen d.m.v. het mail icoontje, op de "Leden" pagina van de groep, een bericht versturen naar de groepsleider worden bekeken, gewijzigd of verwijderd via "Mijn account" -> "Berichten".

**Leden** kunnen profielen van de groepsleden bekijken, een bericht versturen naar de groepsleider en de training hervatten.

<u>Groepsleiders</u> zijn bevoegd de details, foto van de groep, omslagfoto, leden en groep te wijzigen:

**Details:** In het tabblad "details" kan de groepsnaam en de beschrijving van de groep ten alle tijden worden aangepast. Ook kunnen de leden hierbij op de hoogte worden gebracht d.m.v. een e-mail, door de knop "Breng de leden van de groep via e-mail op de hoogte van deze wijzigingen" aan te vinken en de wijzigingen op te slaan.

**Foto en omslagfoto:** In het "Foto" en "Omslagfoto" tabblad kan de foto en de omslagfoto van de groep worden gewijzigd. Selecteer eenvoudig een bestand (afbeelding) op je apparaat en upload deze naar de groep.

Leden: In het tabblad "leden" is er de mogelijkheid elke gebruiker te "Verwijderen uit de groep".

**Verwijder:** Als laatste is er de optie om de groep te verwijderen. Pas goed op met deze functie. Het verwijderen van de groep zal <u>ALLE</u> inhoud die ermee geassocieerd is volledig verwijderen. De groep met alle leden, trainingen en activiteit worden verwijderd. De groepsleden staan nog <u>wel ingeschreven</u> als gebruikers op GSTA-Learning.nl maar kunnen de toegewezen <u>training</u> <u>niet</u> meer volgen. <u>Wees voorzichtig met deze optie.</u>

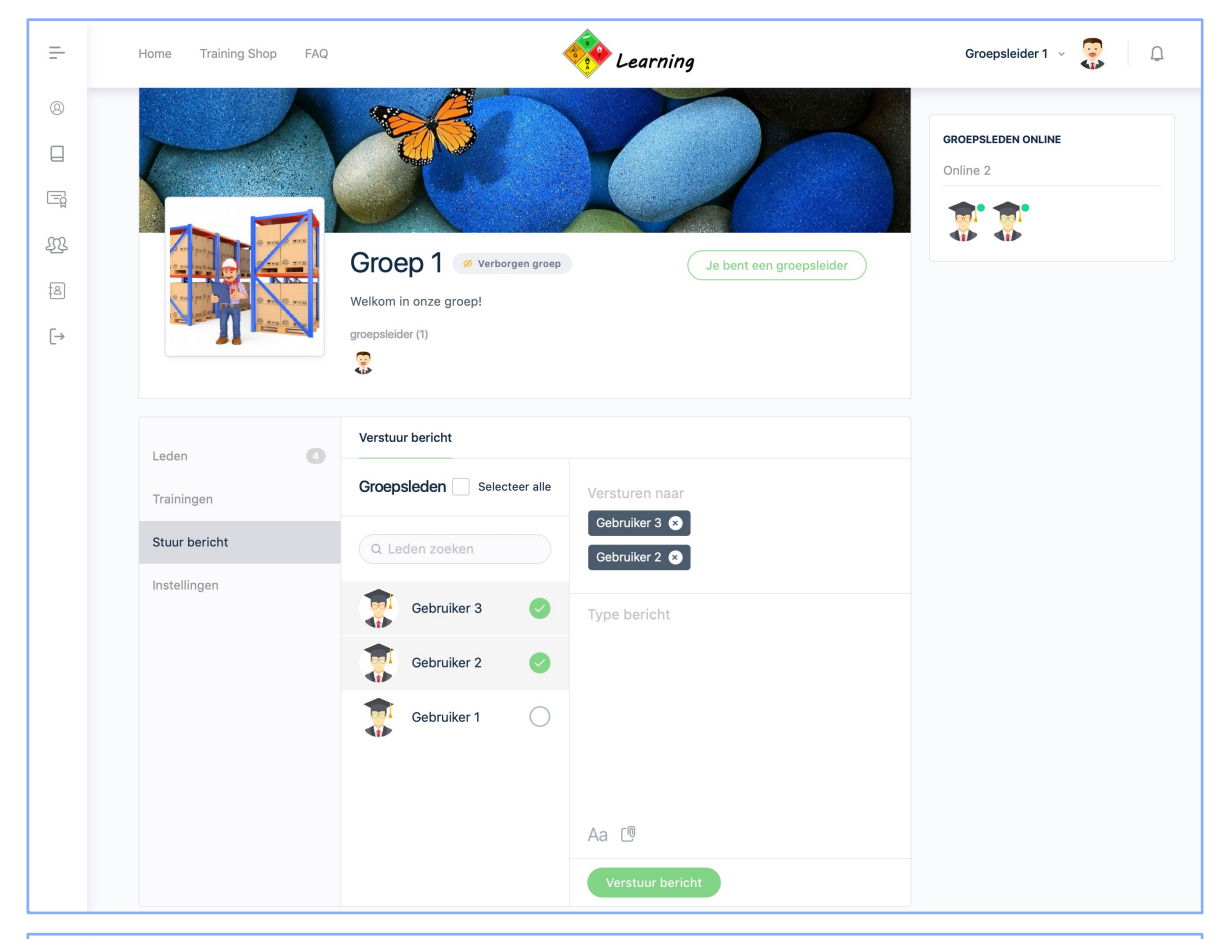

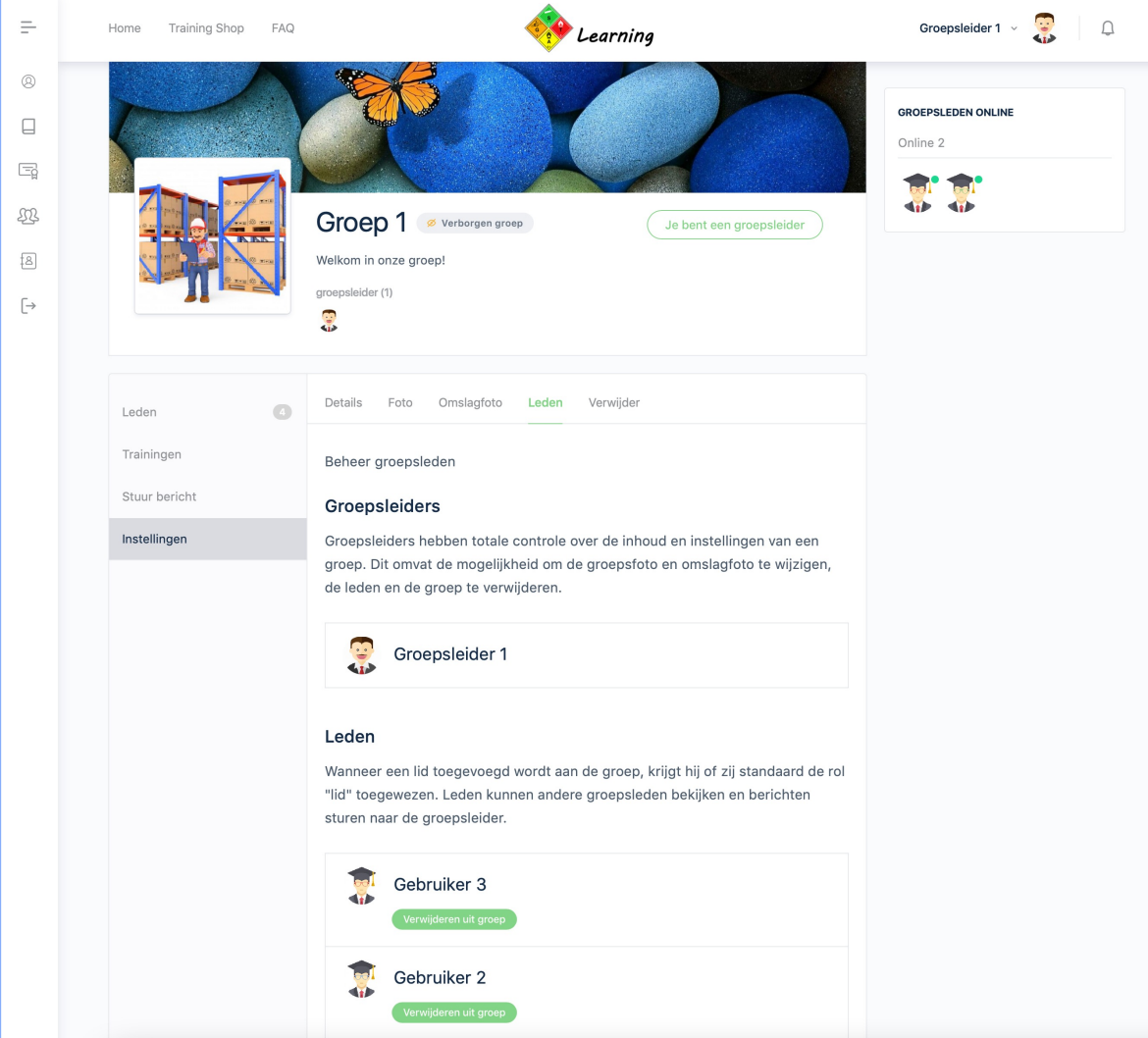

Note: dit zijn weergaves van de groep bij een groepsleider.

# Trainingen

Bewustwordingstrainingen zijn 31 dagen beschikbaar om deel te nemen vanaf de dag van inschrijving/betaling. Je kan op elk gewenst moment pauzeren met de training. Je gaat dan verder op het punt waar je bent gebleven. Hoofdstukken en paragrafen worden lineair behandeld. Het overslaan van hoofdstukken, paragrafen en/of quizzen is niet mogelijk. De meeste hoofdstukken en paragrafen worden afgesloten met oefenvragen, fouten maken mag! Je behaalt je certificaat op basis van een voldoende score van 70% in de module "eindtoets". De cursist ontvangt, 2 weken voordat de training afloopt en 5 dagen voor de verloopdatum, een e-mail met daarin een herinnering van de verloopdatum van de training.

Wij bieden volledige bewustwordingstrainingen voor alle vervoersmodaliteiten. Daarnaast bieden wij ook een verkorte bewustwordingstraining gericht op de medische sector (wegvervoer) én een verkorte 'herkennings'training (wegvervoer) voor bijvoorbeeld productiemedewerkers.

De volledige bewustmakingstrainingen worden verdeeld in 3 tot 5 modules:

# Algemeen

dat geldt voor alle vervoermodaliteiten, met de volgende inhoud:

- Verschillende voorschriften
- Opleidingsverplichting
- Verantwoordelijkheden
- Verschillende gevaren en verpakkingsgroepen
- Klassen en divisies
- Incidenten
- Scheiding in opslag
- Verpakkingen
- Etikettering en kenmerking

# ADR

dat geldt voor alleen wegvervoer, met de volgende inhoud:

- (De ADR-voorschriften (de stoffenlijst))
- Algemene vrijstellingen, Excepted en Limited quantities, 1000-puntenregeling
- Laden, lossen, stuwen en samenlading
- Tunnels en routering
- Verschillende tanks, vullingsgraad en tankcode
- Etikettering en kenmerking van transporteenheden
- Documenten ADR
- Beveiliging ADR

## IMDG

dat geldt voor alleen zeevervoer, met de volgende inhoud:

- De IMDG-code (de stoffenlijst)
- Verantwoordelijkheden
- Excepted en Limited quantities
- Stuwage en segregatie
- Beladen van laadeenheden
- Etikettering en kenmerking
- Documenten IMDG
- Beveiliging IMDG

#### IATA

dat geldt voor alleen luchtvervoer, met de volgende inhoud:

- De IATA-DGR en ICAO-TI
- Verantwoordelijkheden
- Excepted en Limited quantities
- Passenger and cargo aircraft
- Segregatie
- Beladen van vrachtvliegtuigen
- Merken en etiketten
- Documenten IATA
- Beveiliging IATA

en als laatste een **eindtoets** dat geldt voor de desbetreffende modaliteiten in jouw training. Hieraan zit een persoonlijk certificaat verbonden.

Bekijk de voorbeeld hoofdstukken van de bewustmakingstraining, module algemeen op www.gstalearning.nl/trainingen/bewustwordingstraining-algemeen/

# Trainingen

De Herkenningstraining Gevaarlijke stoffen wordt verdeeld in 2 modules:

## Herkenningstraining Gevaarlijke stoffen

dat geldt voor alleen wegvervoer, met de volgende inhoud:

- Verschillende voorschriften\*
- Opleidingsverplichting
- Verantwoordelijkheden\*
- Verschillende gevaren en verpakkingsgroepen
- Klassen en divisies
- Incidenten
- Scheiding in opslag
- Verpakkingen
- Etikettering en kenmerking
- Documenten ADR\*
- Vrijstellingen ADR\*
- Laden, lossen, stuwen en samenlading
- Beveiliging ADR (verplicht hoofdstuk volgens 1.3 ADR)

Alle met een " \* " gemarkeerde inhoud is een verkleinde of aangepaste versie van de volledige bewustwordingstraining.

en als laatste een **eindtoets** dat geldt voor de desbetreffende modaliteiten in jouw training. Hieraan zit een persoonlijk certificaat verbonden.

De Bewustwordingstraining ADR - Medische sector wordt verdeeld in 2 modules:

#### **ADR - Medische sector**

dat geldt voor alleen wegvervoer, met de volgende inhoud:

- Verschillende voorschriften\*
- De ADR-voorschriften (de stoffenlijst)
- Opleidingsverplichting
- Verantwoordelijkheden\*
- Verschillende gevaren en verpakkingsgroepen
- Klassen en divisies
- Incidenten
- Scheiding in opslag
- Verpakkingen
- Etikettering en kenmerking\*
- Vervoersdocument Medische sector\*
- Vrijstellingen in het ADR\*
- Beveiliging ADR (verplicht hoofdstuk volgens 1.3 ADR)

Alle met een " \* " gemarkeerde inhoud is een verkleinde of aangepaste versie van de volledige bewustwordingstraining.

en als laatste een **eindtoets** dat geldt voor de desbetreffende modaliteiten in jouw training. Hieraan zit een persoonlijk certificaat verbonden.

Beschikbaar op alle apparaten; smartphone, tablet, laptop, desktop.

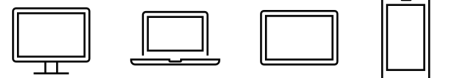

Bekijk de voorbeeld hoofdstukken van de bewustmakingstraining, module algemeen op *www.gstalearning.nl/trainingen/bewustwordingstraining-algemeen/* 

# Trainingen

| Œ                                                                                         |                                                                                                    | Cearning                                                                                                    | left vertice sebruiker 2 ∨ |
|-------------------------------------------------------------------------------------------|----------------------------------------------------------------------------------------------------|----------------------------------------------------------------------------------------------------|----------------------------|
| Mijn account      Mijn trainingen                                                         | < Terug naar Training Bewustwordingstraining Algemeen                                                                                   | Bewustwordingstraining Algemeen > Introductie<br>HOOFDSTUK 1 VAN 12 05/09/2022                                                                                                    |                            |
| <ul> <li>(g) Mijn certificaten</li> <li>28: Mijn groepen</li> <li>(→ Uitloggen</li> </ul> | 0% Voltooid<br>0/44 Stappen                                                                                                    | Introductie                                                                                                    |                            |
|                                                                                           | Introductie                                                                                                    | • 1 •                                                                                                    |                            |
|                                                                                           | Waarom deze training?           Verschillende voorschriften         1 Quiz                                                              | Rechtsboven in het scherm zijn er een aantal mogelijkheden:<br>1. Jouw account menu<br>2. Dark mode / Light mode                                                                                                    |                            |
|                                                                                           | Opleidingsverpl 3 Paragrafen   2 Quizzen                                                                                                | 3. Cursusmenu: Hoofdstukken, paragrafen en quizzen (verberg/toon menu) 4 Verbondstum van de training                                                                                                    |                            |
|                                                                                           | Klassen en divisies                                                                                                    | 4. Conceptuation for the admining                                                                                                    |                            |
|                                                                                           | Klassen en divisies 13 Paragrafen   1 Quiz                                                                                              | 1                                                                                                    |                            |
|                                                                                           | Incidenten     4 Paragrafen   1 Quiz                                                                                                    |                                                                                                    |                            |
|                                                                                           | Scheiding in opslag 1 Quiz                                                                                                    | ◆ 2 ◆                                                                                                    |                            |
|                                                                                           | ▶ Verpakkingen 1Paragraaf   1Quiz                                                                                                    |                                                                                                    |                            |
|                                                                                           | Etikettering en kenmerking            Vervoersetikettering         5 Paragrafen   1 Quiz            IBC's         2 Paragrafen   1 Quiz | Informatie<br>In hoofdstukken A<br>paragrafen Dit zijn oeferwragen.<br>Foulen maken mag!                                                                                                    |                            |
|                                                                                           | Vververpakkingen     1 Quiz     Gebruiksetikettering     2 Paragrafen   1 Quiz                                                          | Doorloop alle hoofdstukken, de bijbehorende paragrafen en quizzen (oefenvragen). Alle vragen tussen de hoofdstukken en<br>paragrafen zijn oefervragen, fouten maken mag! Aan het einde van al jouw modules krijg je een toets. Na het goed doorlopen van<br>alle modules en de bijbehorende "eindtoets" ontvang je jouw persoonlijke online certificaat. |                            |
|                                                                                           | Klik hier voor hulp.                                                                                                    | Rustig aan! Je hebt ruim de tijd om de cursus te doorlopen. Ga verder of pauzeer op jouw gewenste moment.                                                                                                    |                            |
|                                                                                           | Learning                                                                                                    | ♦ 3 ♦                                                                                                    |                            |
|                                                                                           |                                                                                                    | → Klik hier om te openen.                                                                                                    |                            |

Bekijk de voorbeeld hoofdstukken van de bewustmakingstraining, module algemeen op *www.gstalearning.nl/trainingen/bewustwordingstraining-algemeen/* 

# Certificaten

Aan het einde van de training, na het behalen van de "eindtoets" met een voldoende score van 70%, ontvang je een persoonlijk certificaat.

Slagen is gegarandeerd! Wanneer de eindtoets wordt afgesloten met een onvoldoende score, kan de eindtoets worden gereset. Dit kan net zo lang totdat een voldoende score is behaald.

Dit certificaat is 2 jaar geldig, gerekend vanaf de datum dat de "eindtoets" is voltooid. Het certificaat is gemakkelijk te bekijken en downloaden vanaf je account. Ook wordt het certificaat verstuurd naar de opgegeven e-mail van de cursist en groepsleider. Groepsleiders zijn bevoegd alle certificaten van de ingeschreven gebruikers in zijn/haar groep te bekijken en downloaden.

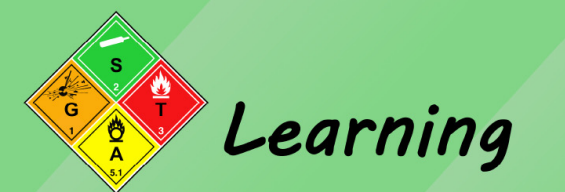

Datum afgifte: 7 juni 2021 Geldigheidsduur: 2 jaar

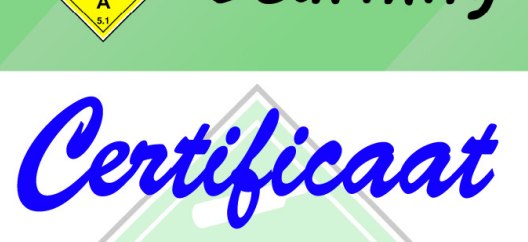

Gevaarlijke Stoffen Training & Advies B.V. bevestigd dat:

# Jim de Winter

op basis van hoofdstukken 1.3 ADR / IMDG-code en 1.5 IATA-DGR heeft deelgenomen aan genoemde training in vorm van e-learning.

Alphen aan den Rijn

Handtekening: Glenn de Winter

Handtekening deelnemer